# Swapping onto a Waitlist in Schedule Planner

There is a waitlist for the class you prefer, and you don't want to drop your 2<sup>nd</sup> choice unless you get into your 1<sup>st</sup> choice. What do you do?

Enroll using Swap - this puts you on the waitlist of your 1<sup>st</sup> choice and marks which class to drop if you get into the 1<sup>st</sup> choice. If a seat becomes available and you are at the top of the waitlist with no conflicts or errors, WINGS will drop your backup class at the same time it enrolls you into your 1<sup>st</sup> choice. If you never get enrolled into your 1st choice, you remain enrolled in your 2<sup>nd</sup> choice.

 Click the Schedule Planner link under the Academic section of your WINGS Student Center. A new window/tab will come up. If you are taken to a page with a green button that says Open Schedule Planner, click on that button.

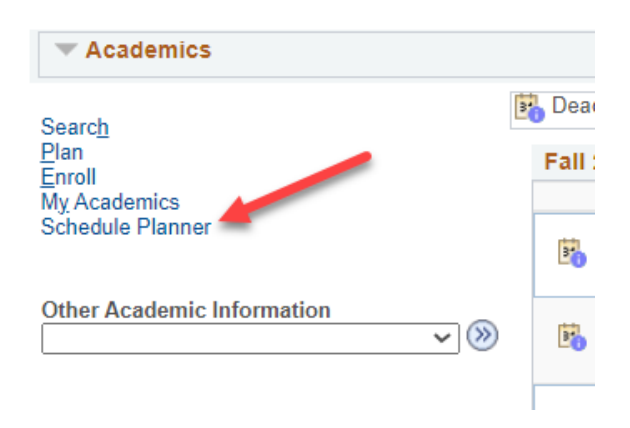

2. In Schedule Planner, select the correct term for the current schedule and click Save and Continue.

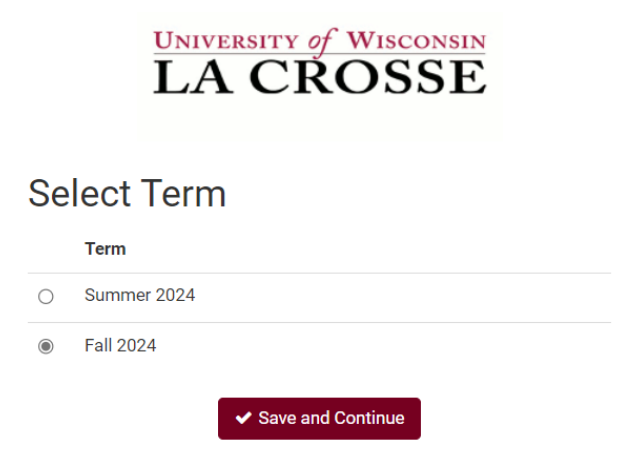

3. Register into your 2<sup>nd</sup> choice class, if you haven't already, following the **Register for** a **Class in Schedule Planner** directions.

# Tip: How to figure out if class has a waitlist on the Build Schedule page

- Go to Add Course section and search for course.
  - If you know all sections are full, you will need to change the Course Status filter to Open & Full to find the course in the search.
- In your Course list, click on Sections.
- There will be a column called Waitlist Seats Open indicating the number of waitlisted seats available. If the course has no waitlist seats left <u>or</u> doesn't have a waitlist at all, it will show as 0.
- Click on the blue circle with an 'i' (Section Details) next to the subject to see more information on that section. If there is a waitlist with students on it, there will be a **Waitlist Enrollment** line. You can also see the **Waitlist Seats Open** number in the Section Details.
- If there is no Waitlist Enrollment in the details and the Waitlist Seats Open column is at 0, the section does not have a waitlist.

|   | Subject                                                                                                    | Course                                                                                                 | Title                                                                                                    | Instructor                                                                                                    | Class<br>#                                                           | Section                         | Seats<br>Open        | Waitlist<br>Seats<br>Open                                                                        | Credits                                                                                    | Instruction<br>Mode                                                                   | Day(s) &<br>Location(s)                                        | Dates                           |
|---|----------------------------------------------------------------------------------------------------|----------------------------------------------------------------------------------------------------|----------------------------------------------------------------------------------------------------|----------------------------------------------------------------------------------------------------|----------------------------------------------------------------------|---------------------------------|----------------------|--------------------------------------------------------------------------------------------------|--------------------------------------------------------------------------------------------|---------------------------------------------------------------------------------------|----------------------------------------------------------------|---------------------------------|
| • | acc                                                                                                    | 222                                                                                                    | Accounting<br>Principles II                                                                                 | Noel Wilbur                                                                                                    | 1008                                                                 | 01                              | 0                    | 15                                                                                               | 3                                                                                          | In Person                                                                             | MWF 11:00am<br>11:55am -<br>Wimberly 228                       | - 09/04/2024<br>-<br>12/11/2024 |
|   | Title: Accountin<br>Instructor: Noe<br>Class #: 1008                                                                                           | ng Princip<br>I Wilbur                                                                                 | les II                                                                                                    |                                                                                                    |                                                                      |                                 | Ne<br>th             | otes: This o<br>le Universit                                                                     | class has ac<br>y Bookstore                                                                | lditional mater<br>. Please reviev                                                    | ials that are pur<br>w the book list fo                        | chased from<br>or details.      |
| < | Section: 01<br>Waitlist Enrolln<br>Waitlist Seats 0<br>Credits: 3<br>Instruction Mo<br>Session: Regul                                          | nent: 15<br>Open: 15<br>de: In Pers<br>ar Acaden                                                       | Son<br>nic Session                                                                                          |                                                                                                    |                                                                      |                                 | Tł<br>in<br>M<br>Da  | his class ha<br>cluded in a<br>laterial. Ple<br><b>ay(s) &amp; Loc</b><br>MWF 11:0<br>Dates: 09/ | as additiona<br>a course fee<br>ase review 1<br>cation(s):<br>10am - 11:55<br>704/2024 - 1 | l fees for digit<br>on your studen<br>the book list fo<br>tam - Wimberly<br>2/11/2024 | al course materi<br>nt bill noted as D<br>or details.<br>/ 228 | als that are<br>)igital Course  |
|   | Component: LE<br>Description: En<br>managers in al<br>accounting prir<br>for manageme<br>determination a<br>variable costing<br>Textbook: View | EC<br>nphasis is<br>I functionanciples use<br>nt decision<br>and flow, c<br>g, capital b<br>y Books to | on reporting<br>al areas of the<br>ed to prepare<br>n-making. Top<br>cost-volume-p<br>budgeting, and<br>Buy | to internal con<br>e firm. An intro<br>internal finance<br>bics include co<br>rofit analysis,<br>d cash flow ar | nstituenc<br>oduction 1<br>cial repor<br>ost<br>absorpti<br>nalysis. | ies:<br>to<br>ts used<br>on and | Co<br>Di<br>Pr<br>co | onsent: No<br>rop Conser<br>rerequisite<br>ompleted w                                            | Special Cor<br>nt: No Specia<br>Enrollment<br>vith a grade                                 | nsent Requirec<br>al Consent Rec<br><b>Requirement:</b><br>of "C" or better           | ł<br>quired<br>Prerequisite: AC<br>r.                          | C 221                           |

# 4. Go to **Current Schedule** at the top.

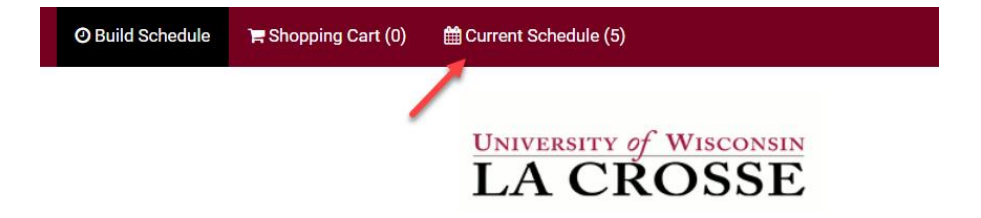

5. Click on the **SWAP** button on the **Current Schedule** page. This will take you to the Swap page.

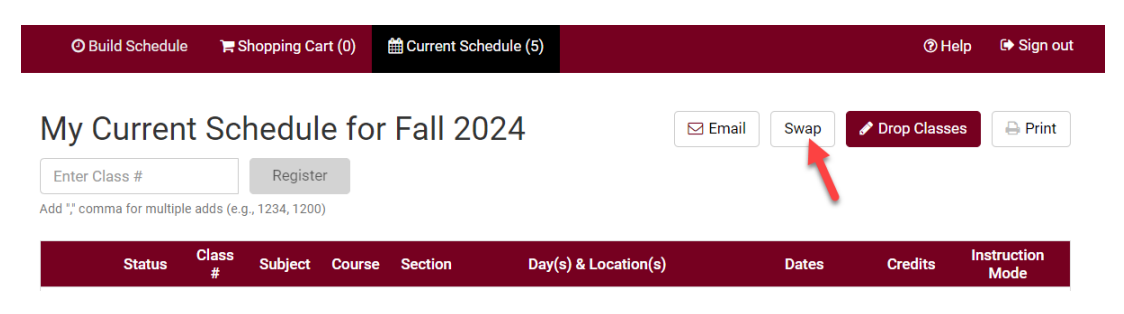

6. From the drop down, select the class that should drop from your schedule if you get into the other class.

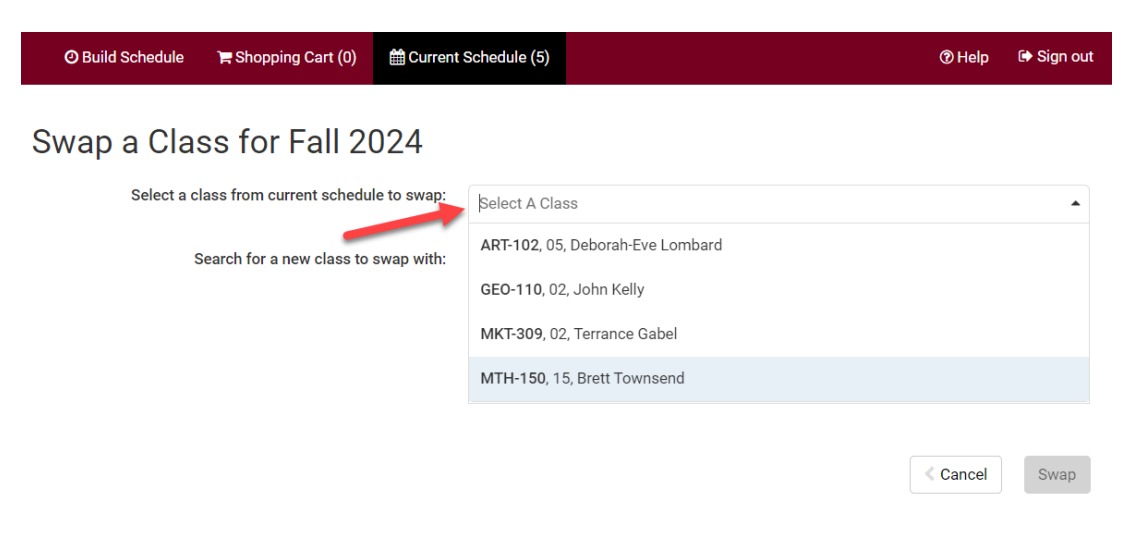

7. Search for the class with the waitlist by class number, shopping cart, or subject.

# Swap a Class for Fall 2024

| Select a class from current schedule to swap: | Select A Class |               |                |          |      |  |  |  |
|-----------------------------------------------|----------------|---------------|----------------|----------|------|--|--|--|
| Search for a new class to swap with           | By Class #     | Shopping Cart | By Subject     |          |      |  |  |  |
|                                               |                | Subject       | Select Subject |          | •    |  |  |  |
|                                               |                | Course        | Select Course  |          | •    |  |  |  |
|                                               |                |               |                |          |      |  |  |  |
|                                               |                |               |                | < Cancel | Swap |  |  |  |

 Review your results. Click on the Section Details blue circle to view if section has a wait list. Waitlist Enrollment appears if there are students on the waitlist. Waitlist Seats
Open appears if there are open waitlist seats. If there is no Waitlist Enrollment and no Waitlist Seats Open, the section does not have a waitlist.

| ilab | le sec               | tions R                             | egistered s                      | ections                |         |               |                       |                                            |                            |                       |
|------|----------------------|-------------------------------------|----------------------------------|------------------------|---------|---------------|-----------------------|--------------------------------------------|----------------------------|-----------------------|
| elec | t an o               | ption:                              |                                  |                        |         | $\frown$      |                       |                                            |                            |                       |
|      |                      | Class<br>#                          | Subject                          | Course                 | Section | Seats<br>Open | Instructor            | Day(s) & Location(s)                       | Dates                      | Instruction<br>Mode   |
| 0    | 0                    | 2196                                | GEO                              | 110                    | 01      | 4             | John Kelly            | MWF 8:50am - 9:45am -<br>Cowley 215 215    | 09/04/2024 -<br>12/11/2024 | In Person             |
|      | 0                    | 2197                                | GEO                              | 110                    | 02      | 6             | John Kelly            | MWF 1:10pm - 2:05pm -<br>Cowley 215 215    | 09/04/2024 -<br>12/11/2024 | In Person             |
| 0    | 0,                   | 2450                                | GEO                              | 110                    | 411     | 0             | hrobona Karkun<br>Sen | Internet INTERNET                          | 09/03/2024 -<br>12/11/2024 | Online<br>Asynchronou |
|      | Clas<br>Subj         | s #: 2450<br>ect: GE0               | D                                |                        |         | $\overline{}$ |                       | Day(s) & Location(s):<br>Internet INTERNET | 1/0004                     |                       |
|      | Sect<br>Title        | ion: 411<br>World 0                 | Cultural Reg                     | ions                   |         |               |                       | Dates: 09/03/2024 - 12/1                   | 1/2024                     |                       |
|      | Com<br>Sess<br>Instr | iponent:<br>sion: Reg<br>ructor: Sł | LEC<br>ular Acader<br>robona Kar | mic Sessio<br>rkun Sen | n       |               |                       |                                            |                            |                       |
|      | Cam<br>Crec<br>Wait  | ipus: La (<br>lits: 3<br>list Enro  | Crosse<br>Ilment: 4              |                        |         |               |                       |                                            |                            |                       |
|      | Wait                 | list Seat                           | s Open: 6<br>lode: Online        | e Asynchro             | nous    |               |                       |                                            |                            |                       |

9. Select the class section you want to swap and click **Swap**.

|         |        |            |               |         | Don't see | the cours     | ses you're looking fo  | or? Check your filters                   |                            |                        |
|---------|--------|------------|---------------|---------|-----------|---------------|------------------------|------------------------------------------|----------------------------|------------------------|
| vailabl | le sec | tions      | Registered se | ections |           |               |                        |                                          |                            |                        |
| Selec   | t an c | ption:     |               |         |           |               |                        |                                          |                            |                        |
|         |        | Class<br># | Subject       | Course  | Section   | Seats<br>Open | Instructor             | Day(s) & Location(s)                     | Dates                      | Instruction<br>Mode    |
| 0       | 0      | 2196       | GEO           | 110     | 01        | 4             | John Kelly             | MWF 8:50am - 9:45am -<br>Cowley 215 215  | 09/04/2024 -<br>12/11/2024 | In Person              |
| 0       | 0      | 2450       | GEO           | 110     | 411       | 0             | Shrobona Karkun<br>Sen | Internet INTERNET                        | 09/03/2024 -<br>12/11/2024 | Online<br>Asynchronous |
| ۲       | 9      | 2476       | GEO           | 110     | 03        | 0             | Daniel Sambu           | MWF 12:05pm - 1:00pm -<br>Cowley 215 215 | 09/04/2024 -<br>12/11/2024 | In Person              |
|         |        |            |               |         |           |               |                        |                                          |                            |                        |
|         |        |            |               |         |           |               |                        |                                          |                            |                        |

10. When there are waitlist seats available, the next screen will show the section details and a "Wait List?" box. Check the "Wait List?" box and click **Finish**.

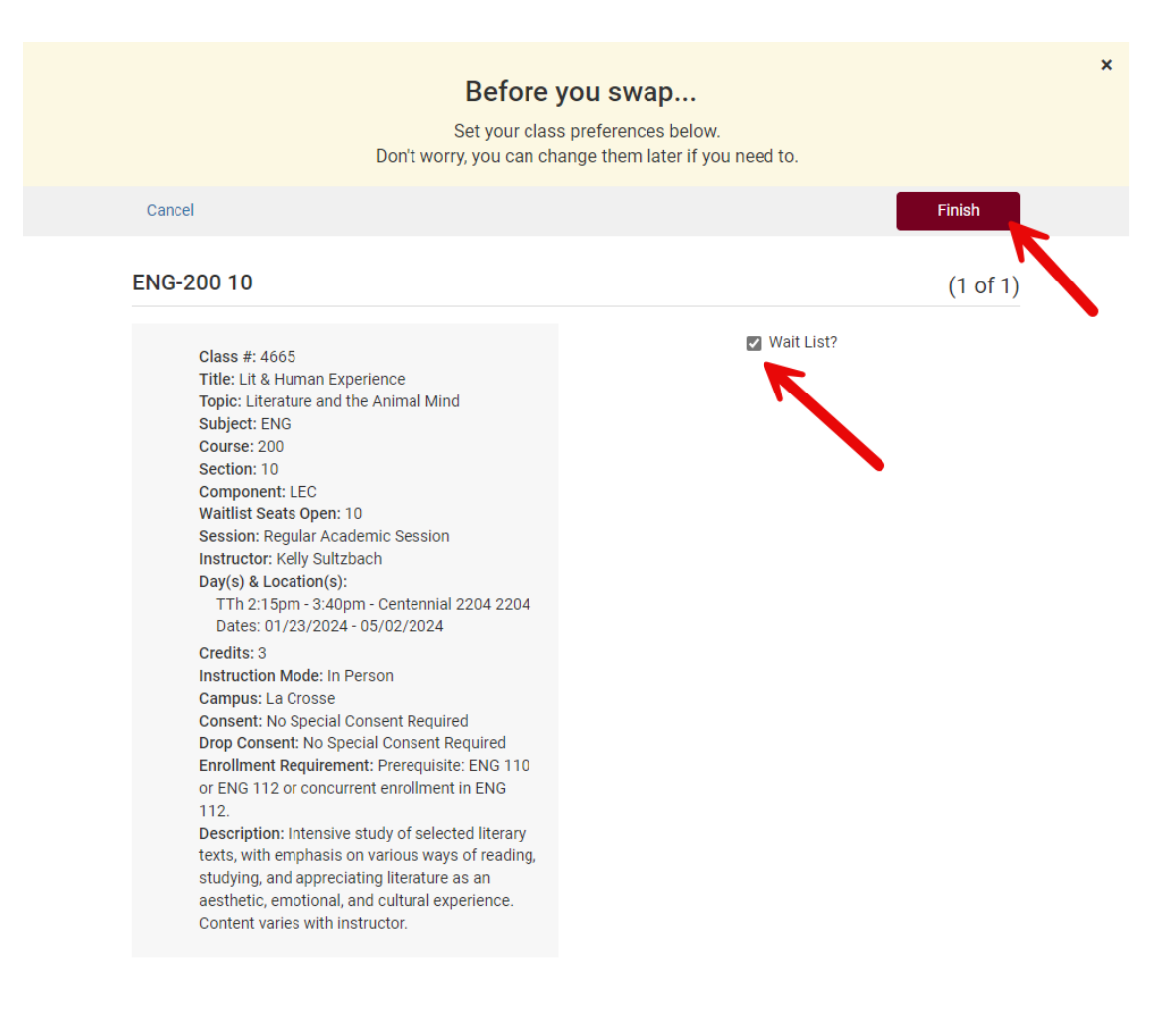

# 11. A Please Confirm pop up will come up. Click Swap.

### Please Confirm

Confirm that you want to initiate swap.

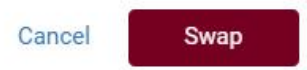

- 12. A red Swap Results message will appear saying you have been placed on the waitlist for this class and the swap is pending.
  - a. Ignore the part that says there were some errors and the following changes could not be saved. If you are given a wait list number, your waitlist swap set up worked.
  - b. Note your waitlist number.

| Swap Results                                                                                                    |
|----------------------------------------------------------------------------------------------------|
| There were some errors and the following changes could not be saved.<br>GEO-110, 03, Daniel Sambu<br>• Swap/Waitlist: GEO 110 is pending swap with GEO 110. Class 2476 is full.<br>You have been placed on the wait list in position number 1. |
| ОК                                                                                                    |

Remember, the system allows you onto the wait list as long as there is a seat and you meet prerequisites. However, if a seat opens up, the system **will not register you if you have a time conflict or it will put you over 18 credits.** Always check your schedule before adding yourself to a wait list.

Waitlists end at the start of the term. You can still swap without using wait list through the 10<sup>th</sup> day of classes for a full semester course.

If you have any questions about the waitlist or swapping, contact your advisor or the Records and Registration Office at <u>records@uwlax.edu</u> or 117 Graff Main Hall.